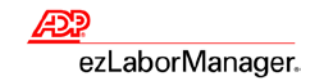

# Terminating Employees, Supervisors, and Administrators in ADP ezLaborManager

Employees should be terminated within your ADP Payroll system first and will then be automatically scheduled for termination in ezLaborManager. Please follow the steps below for any non-ADP Payroll employees or if the employee was not automatically scheduled for termination.

If you need to terminate a supervisor or administrator please skip to Section 2 (on page 3) of this guide.

## **Section One: Terminating Employees**

1. Log into ADP ezLaborManager and click on the Setup tab. Select the employee that needs to be terminated.

| Home Setup M                       | ly Information                                                                                   |
|------------------------------------|--------------------------------------------------------------------------------------------------|
| Employees<br>Terminated Employees  | Employees                                                                                        |
| Activate Users<br>Change Passwords | Filter: Default Filter 🕎 ┥ (9 of 54) 🕨 Conti, Patricia (XYZ001160) 🔞 🛛 🔍 Find                    |
| Force Password Change              | Submit                                                                                           |
| Change Phone PIN                   | First Name: Patricia                                                                             |
| Security Groups                    | Last Name: Conti                                                                                 |
| Department                         |                                                                                                  |
| TimeZone                           | User ID: Login Status: 3 Access Granted                                                          |
| Wage Rate Programs                 | Administrator: 3 Report Group: EMPL                                                              |
| Timeclock Groups                   | Access Role: MEMPLOYEE Culture: Denglish (United States)  ADP Identity Provisioning:  In Process |

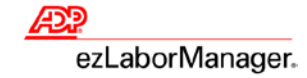

2. In the **General** information area, there is a radio button for 'Transfer to Payroll'. If the employee has already been paid their final check, set this to 'No'. If the employee has not been paid, leave this set to 'Yes' so that the employee's final hours will be included with the payroll export.

| ▼ Employee                               |                                                                                                    | 2 🖾 AB |
|------------------------------------------|----------------------------------------------------------------------------------------------------|--------|
| General                                  | General                                                                                                    |        |
| Employee Security                        | Employee ID: XYZ001160 Is Supervisor?                                                                                                    |        |
| Service Dates                            | Pay Group: HOURLY Supervisor: XYZ009000                                                                                                    |        |
| Base Rates<br>Timeclocks<br>Notification | Badge:     000000025       Shift Rule:     Image: Compare to Payroll:     Yes Image: No       Payroll Company Code:     XYZ     Image: Company Code to the total state of the total state of total state of total state of |        |
| Submit                                   | Labor Charge Fields   Department:   005000   TimeZone:   EST   Override Pay Group:     Image: Comparison of the second second                       |        |

3. Select 'Employee Scheduled for Termination' and this will open up additional fields. The first field will be the Termination Code (select Term). The second field will be the Termination Date. This date should represent the last date the employee in question worked. Click on 'Submit' to save the changes.

| Status                             |                   |   |
|------------------------------------|-------------------|---|
| C Employee is Active               |                   |   |
|                                    | Termination Code: | • |
| C Employee is Inactive             | Termination Date: |   |
| Employee Scheduled for Termination |                   |   |
|                                    |                   |   |

**NOTE**: The employee will be moved to the 'Terminated Employee' section within 1 - 2 pay period moves based on the Termination Date listed.

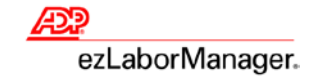

## **Section Two: Terminating Supervisors or Administrators**

Employee assignments to supervisor or administrators need to be removed before scheduling the supervisor or administrator for termination.

#### I. Removing Employee Assignments

1. Click on the Setup tab.

| Home Setup M                                                                                                    | ly Information                                                                                                    |
|----------------------------------------------------------------------------------------------------|----------------------------------------------------------------------------------------------------|
| Home Setup M<br>Employees<br>Terminated Employees<br>Activate Users<br>Change Password Change<br>Change Phone PIN<br>Holidays<br>Security Groups<br>Department<br>TimeZone<br>Wage Rate Programs | ty Information  Employees  Filter: Default Filter  (1 of 54)  Albright, Anthony (XY2001110)  First Name:  Anthony Last Name:  Albright Unique National Identifier:  Not Set Change User ID:  Aalbright Login Status:  Access Granted  Report Group:  ADMIN |
| Timeclocks<br>Timeclock Groups<br>Hosted Timeclock<br>Configuration<br>Projected Pay Cycles<br>Client Preferences                                                                                | Access Role: ADMIN Q Culture: English (United States)  ADP Identity Provisioning: In Process Access Details                                                                                                    |
| Inbox and E-mail Notifications                                                                                                    | General       General       Employee Security       Service Dates       Pay Group:                                                                                                    |
|                                                                                                    | Base Rates     Badge:     000000018       Timeclocks     Shift Rule:     Image: Company Code:       Notification     Transfer to Payroll:     Yes Image: Company Code:       Payroll Company Code:     XYZ       Payroll ID:     001110                    |

2. Create a filter (by clicking on the 💟) and select 'New'.

|            |  |  | <u>FN</u>      |
|------------|--|--|----------------|
|            |  |  | Default Filter |
| Delete New |  |  |                |

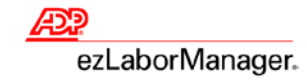

3. Select 'Supervisor' from 'Filter Item'. Click on the right blue arrow to add 'Supervisor' to the right column.

| My Filters              |                                                                              |
|-------------------------|------------------------------------------------------------------------------|
| New Filter: Select Item |                                                                              |
| (++++)                  | Filter Item                                                                  |
| Step 2                  | Payroll ID<br>Shift Rule<br>Supervisor<br>TimeZone                           |
|                         | Sort Order<br>Department<br>Employee ID<br>Pay Group<br>Payroll Company Code |

4. Click on 'Next'. Name the filter 'Supervisor'. Then select the plus sign and select the supervisor you'll be terminating. You can then click 'Save'.

| My Filters               |                                                                                          |
|--------------------------|------------------------------------------------------------------------------------------|
| Edit Filter: Select Item |                                                                                          |
| Step 1<br>Step 2         | Filter Name:<br>Supervisor<br>Supervisor<br>Walters,Gary (XYZ001018)<br>Back Save Cancel |

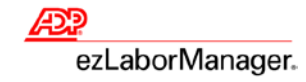

5. An 'Operation Successful' message will now show. Click on the name of the filter 'Supervisor'. The filter will now become active.

| 1 | Мy       | Fi    | lter   | rs             |
|---|----------|-------|--------|----------------|
|   | <b>~</b> | Ope   | ration | Successful     |
|   |          |       |        | Filter Name    |
|   |          |       |        | <u>FN</u>      |
|   |          |       |        | Supervisor     |
|   |          |       |        | Default Filter |
|   | De       | elete |        | New            |

6. Your employee list is now filtered to show only employees that still report to the supervisor (or administrator) being removed. You can go through each employee one by one and select a new supervisor. Click on the magnifying glass and select a new supervisor for the employee. Then click on 'Submit'.

| Employees             |                                 |                   |                           |           |
|-----------------------|---------------------------------|-------------------|---------------------------|-----------|
| Filter: Supervisor    | 🔽 🖪 (1 of 5) 🕨 Barbato, S       | amuel (XYZ001130) | 0                         | Find      |
| Submit                |                                 |                   |                           |           |
| First Name:           | Samuel                          |                   |                           |           |
| Last Name:            | Barbato                         |                   |                           |           |
| Unique National Iden  | tifier: ⑦ Not Set <u>Change</u> |                   |                           |           |
| User ID:              | sbarbato                        | Login Status: 3   | Access Granted 💌          |           |
| Administrator: 3      |                                 | Report Group:     | SUPVSR                    |           |
| Access Role:          | SUPERVISOR                      | Culture:          | English (United States) 💌 |           |
| ADP Identity Provisio | ning: ③ In Process              |                   |                           |           |
| Access Details        |                                 |                   |                           |           |
| ▼ Employee            |                                 |                   |                           |           |
|                       | <del>* •</del>                  |                   |                           |           |
| General               | General                         |                   |                           |           |
| Employee Security     | Employee ID: X                  | YZ001130          | Is Supervisor?            |           |
| Service Dates         | Pay Group:                      | ALARY             | Supervisor:               | XYZ001110 |
| Base Rates            |                                 |                   | 7                         |           |

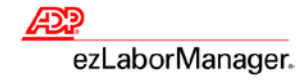

7. After clicking 'Submit', click on the blue right arrow 💌 to proceed to the next employee. You'll also notice that the amount of employees have decreased by one. After assigning a new supervisor to all of the employees please choose the filter icon and go back to using the 'Default Filter'.

#### II. Terminating the Supervisor or Administrator

1. Log into ADP ezLaborManager and click on the setup tab. Select the supervisor or administrator that needs to be terminated.

| Home Setup My Information |                                                                                   |  |  |  |
|---------------------------|-----------------------------------------------------------------------------------|--|--|--|
|                           |                                                                                   |  |  |  |
| Employees                 | Employees                                                                         |  |  |  |
| Advised Users             |                                                                                   |  |  |  |
| Activate Users            | Filter: Default Filter 🕎 🔄 (1 of 54) 🕨 Albright, Anthony (XYZ001110) 🔞 🦳 🤤 🖓 Find |  |  |  |
| Change Passwords          | Submit Artigns                                                                    |  |  |  |
| Force Password Change     |                                                                                   |  |  |  |
| Change Phone PIN          | First Name: MAnthony                                                              |  |  |  |
| Holidays                  | Last Name:  Albright                                                              |  |  |  |
| Security Groups           | No. Not set of a Not Set Change                                                   |  |  |  |
| Department                | Unique National Identifier: V Front Set Chairment                                 |  |  |  |
| TimeZone                  | User ID: Jaalbright Login Status: ③ Access Granted -                              |  |  |  |
| Wage Rate Programs        | Administrator: 🧿 📝 Report Group: ADMIN                                            |  |  |  |
| Timeclocks                | Access Role: ADMIN Q Culture: English (United States) -                           |  |  |  |
| Timeclock Groups          | ADD Identity Development @ In Develop                                             |  |  |  |
| Hosted Timeclock          | AUP Identity Provisioning: V In Process                                           |  |  |  |

2. In the General information area, there is a radio button for 'Transfer to Payroll'. If the employee has already been paid their final check, set this to 'No'. If the employee has not been paid, leave this set to 'Yes' so that the employee's final hours will be included with the payroll export.

| ▼ Employee               |                       |            |                                    | AB |
|--------------------------|-----------------------|------------|------------------------------------|----|
| General                  | General               |            |                                    |    |
| Employee Security        | Employee ID:          | XYZ001110  | Is Supervisor?                     |    |
| Service Dates            | Pay Group:            | SALARY     | Supervisor: XYZ001017              |    |
| Base Rates<br>Timeclocks | Badge:                | 00000018   | Status                             |    |
| Notification             | Shift Rule:           |            | Employee is Active                 |    |
|                          | Transfer to Payroll:  | 🔘 Yes 🖲 No | © Employee is Inactive             |    |
|                          | Payroll Company Code: | XYZ        | Employee Scheduled for Termination |    |
|                          | Payroll ID:           | 001110     |                                    |    |
|                          | — Labor Charge Fields | ;          | Wage Rate                          |    |
|                          | Department: 0010      | 00         | Wage Rate Program: Marketing       |    |
|                          | TimeZone: EST         |            | Override Pay Group: 🧿 🔲            |    |
|                          |                       |            |                                    |    |
| Submit                   |                       |            |                                    |    |

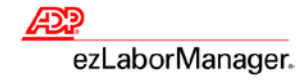

3. Select 'Employee Scheduled for Termination' and this will open up additional fields. The first field will be the Termination Code (select Term). The second field will be the Termination Date. This date should represent the last date the employee in question worked. Click on 'Submit' to save the changes.

| Status                             |                   |  |
|------------------------------------|-------------------|--|
| Employee is Active                 |                   |  |
|                                    | Termination Code: |  |
| Employee is Inactive               | Termination Date: |  |
| Employee Scheduled for Termination |                   |  |
|                                    |                   |  |

4. **NOTE**: The employee will be moved to the 'Terminated Employee' section within 1 - 2 pay period moves based on the Termination Date listed.